## PASSO A PASSO DO CADASTRO DO ADVOGADO NO PROGRAMA "ESSA TERRA É NOSSA"

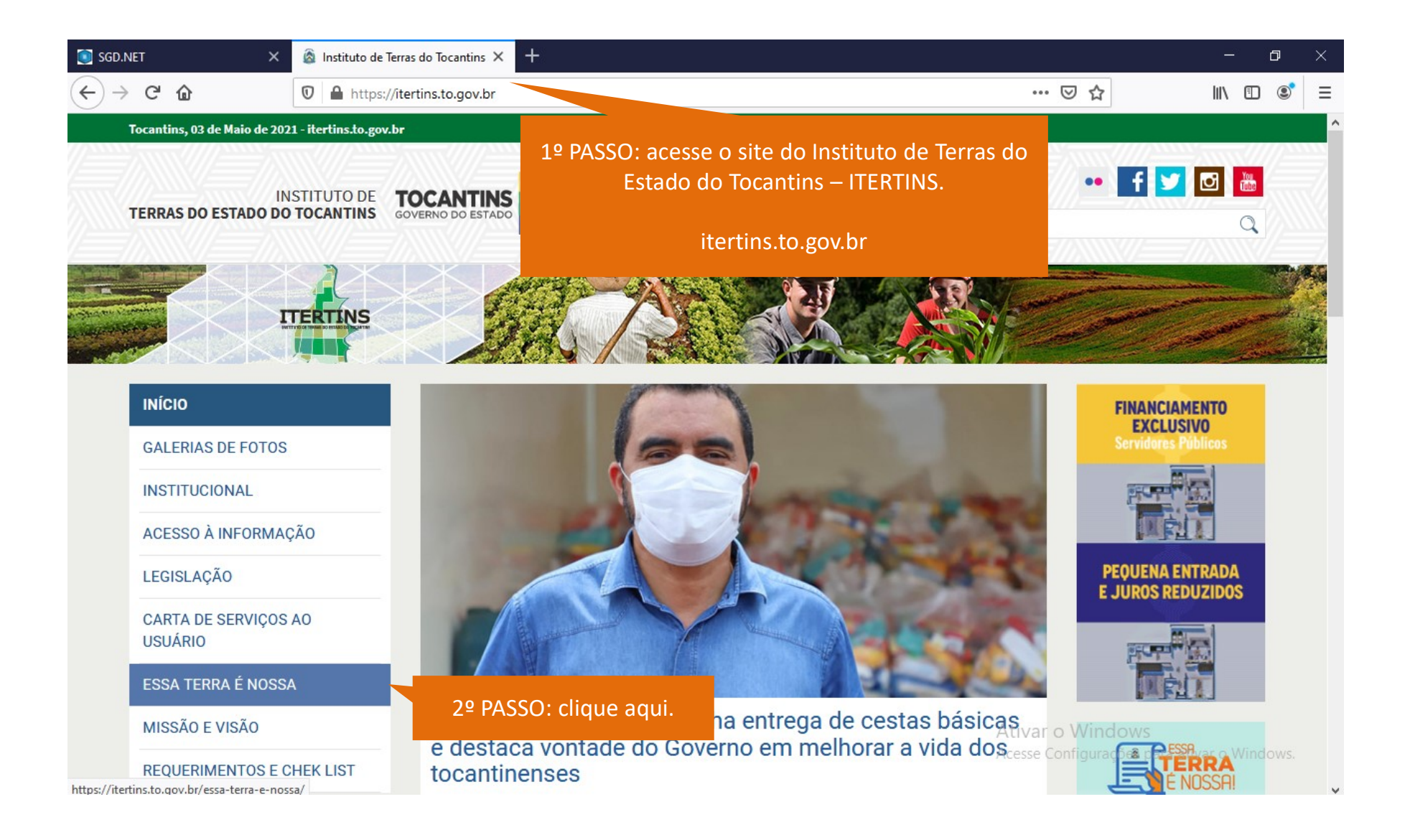

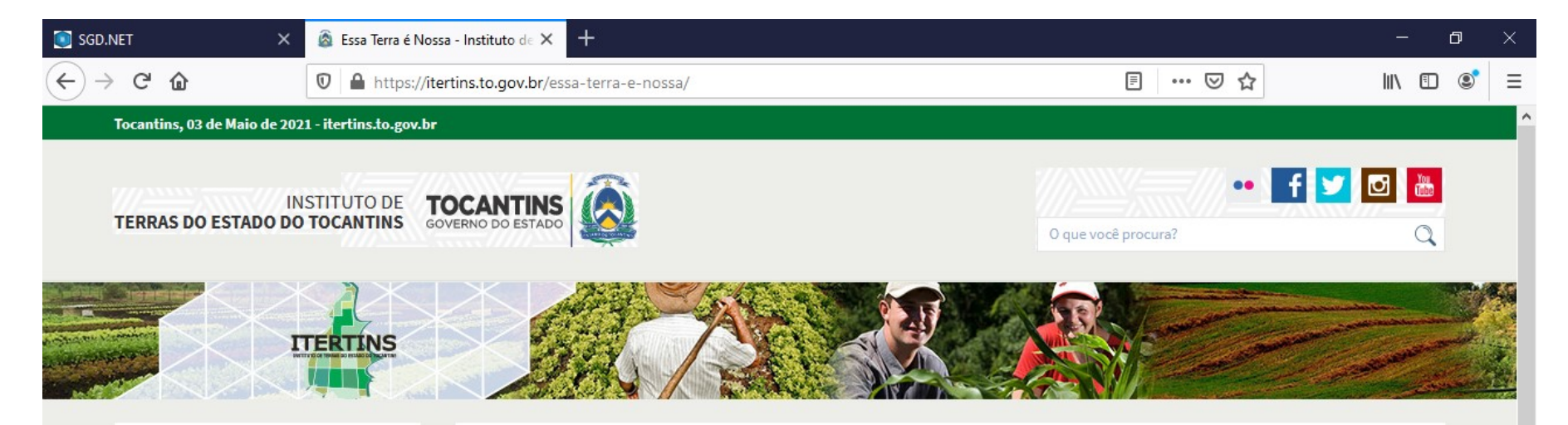

#### INÍCIO

GALERIAS DE FOTOS

INSTITUCIONAL

ACESSO À INFORMAÇÃO

LEGISLAÇÃO

CARTA DE SERVIÇOS AO USUÁRIO

ESSA TERRA É NOSSA

MISSÃO E VISÃO

**REQUERIMENTOS E CHEK LIST** 

## Essa Terra é Nossa

Milhares de imóveis rurais tocantinenses com alto potencial produtivo ainda não possuem título definitivo. Essas terras possuem apenas registros antigos, feitos por volta de 1850, quando as propriedades ou as posses rurais eram cadastradas somente para fins estatísticos, nas Paróquias de Terras, dirigidas pelos Vigários de Freguesia. Daí, vem a denominação de títulos paroquiais.

O Governo do Estado do Tocantins editou a Lei nº 3.525/2019, que convalida os títulos paroquiais. Ou seja, por meio de procedimento administrativo, confere validade a esses registros precários, garantindo segurança jurídica aos proprietários desses imóveis rurais.

O que demorou décadas para ser resolvido, agora está muito próximo de se tornar realidade.

#### Links

- Saiba mais
- Sistema de Gestão Essa Terra É Nossa

3º PASSO: clique aqui.

Vindow

Acesse Configurações para ativar o Windows.

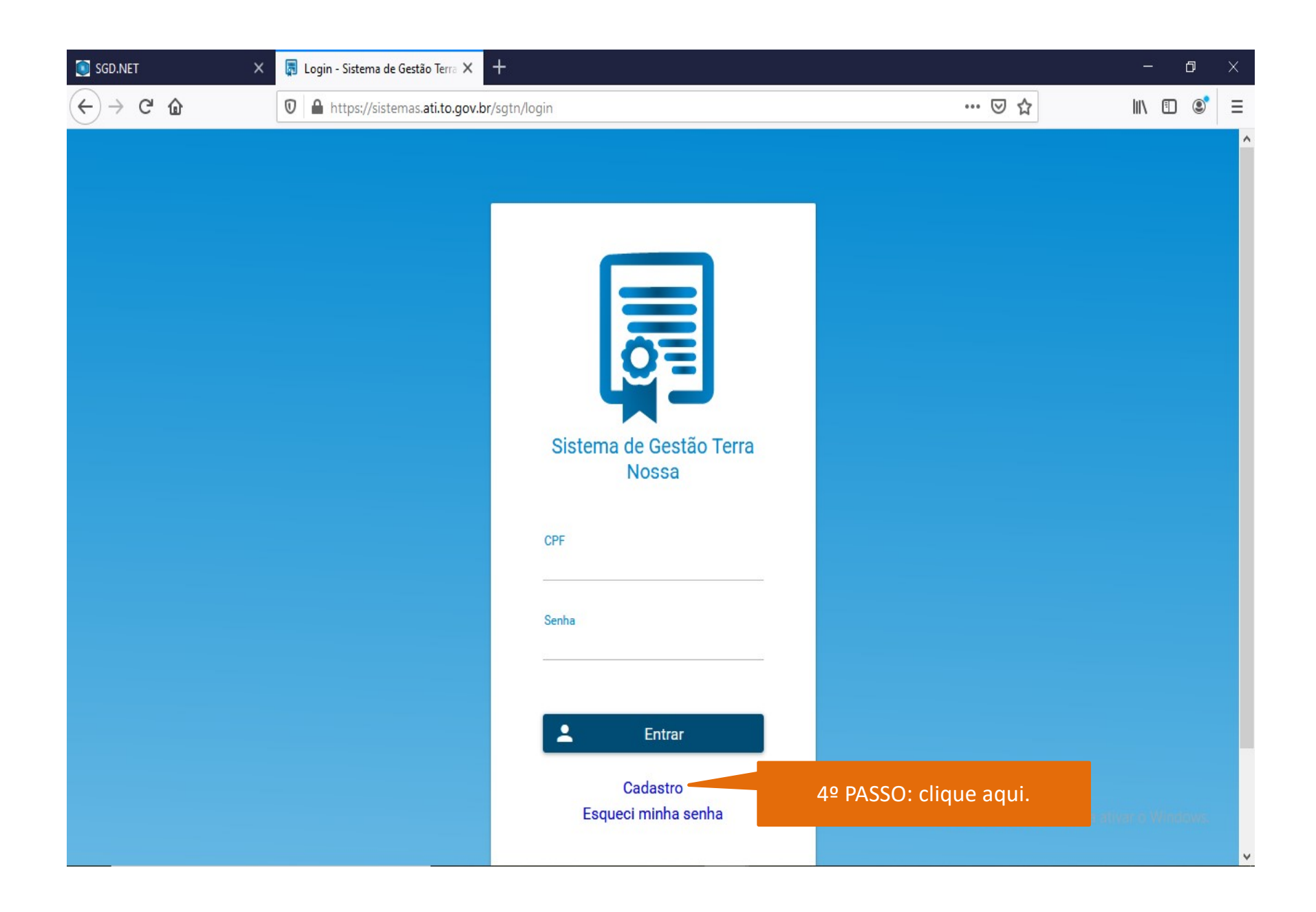

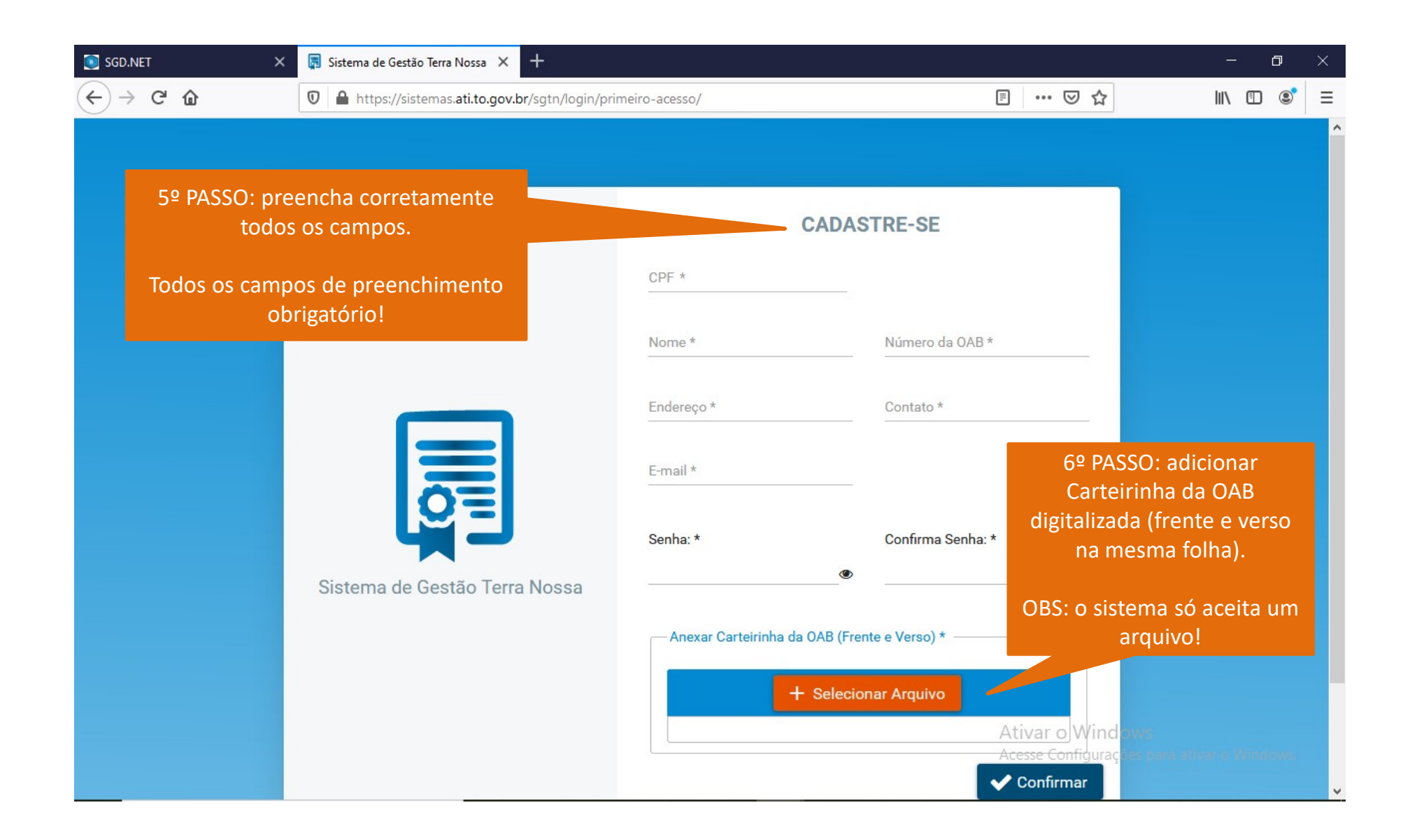

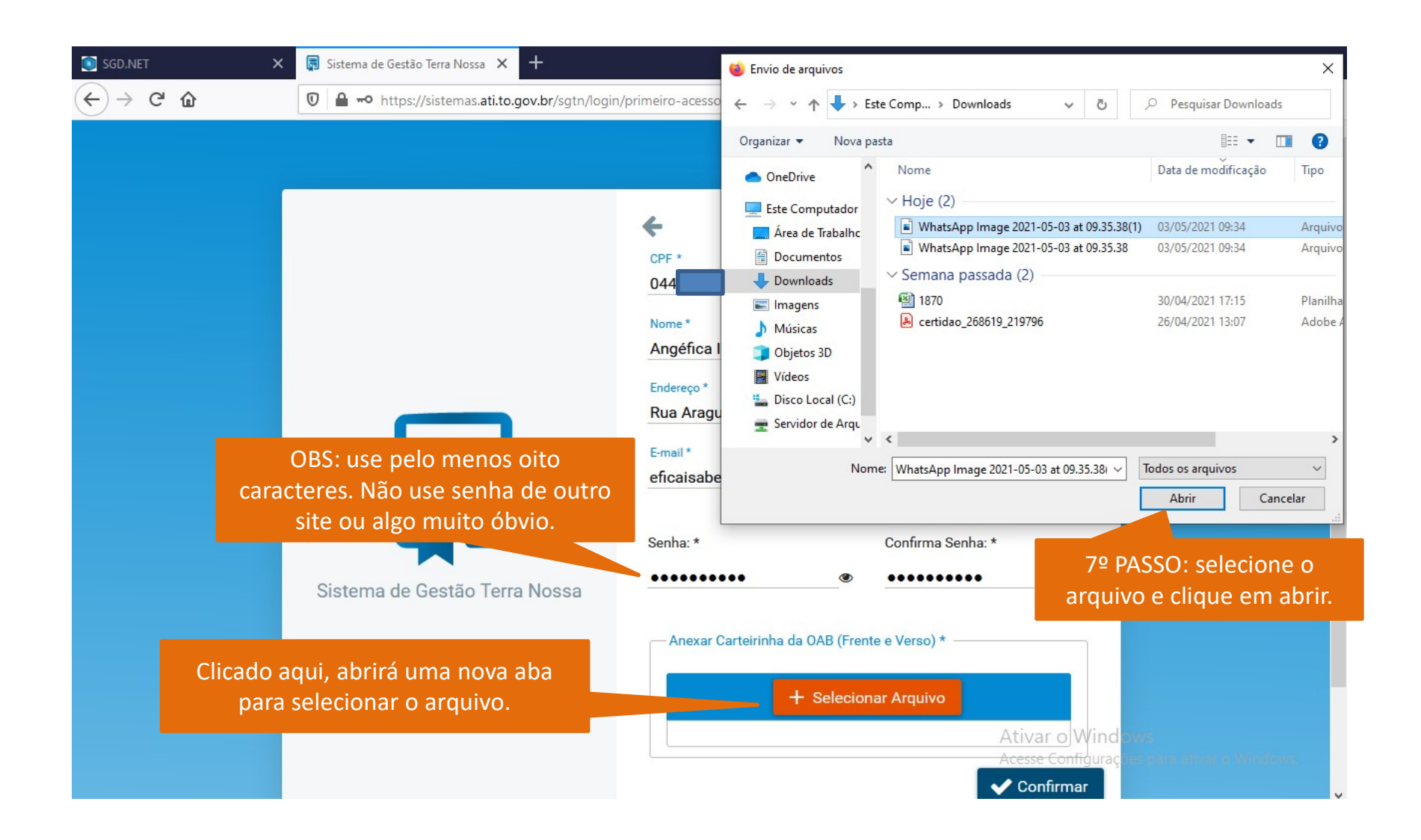

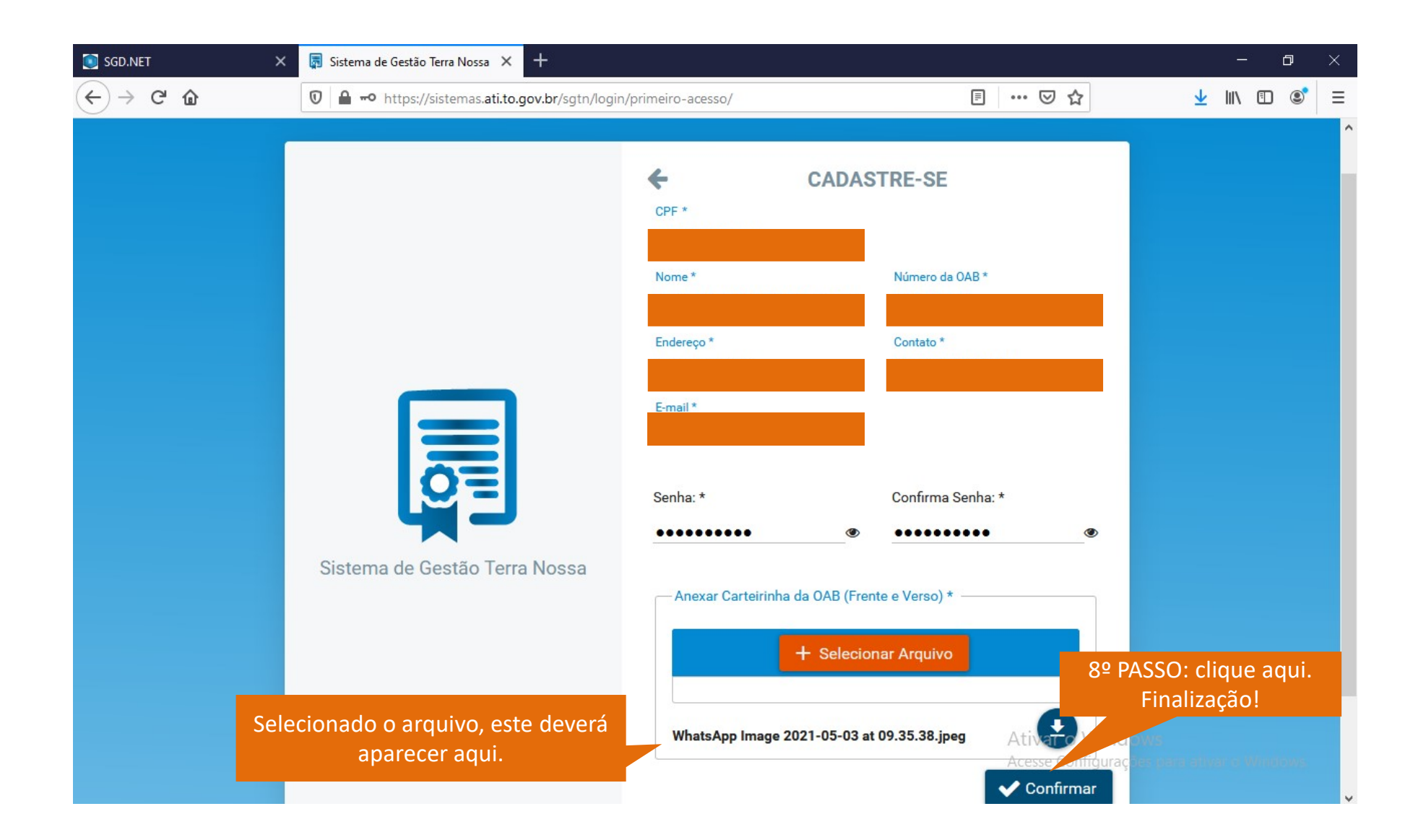

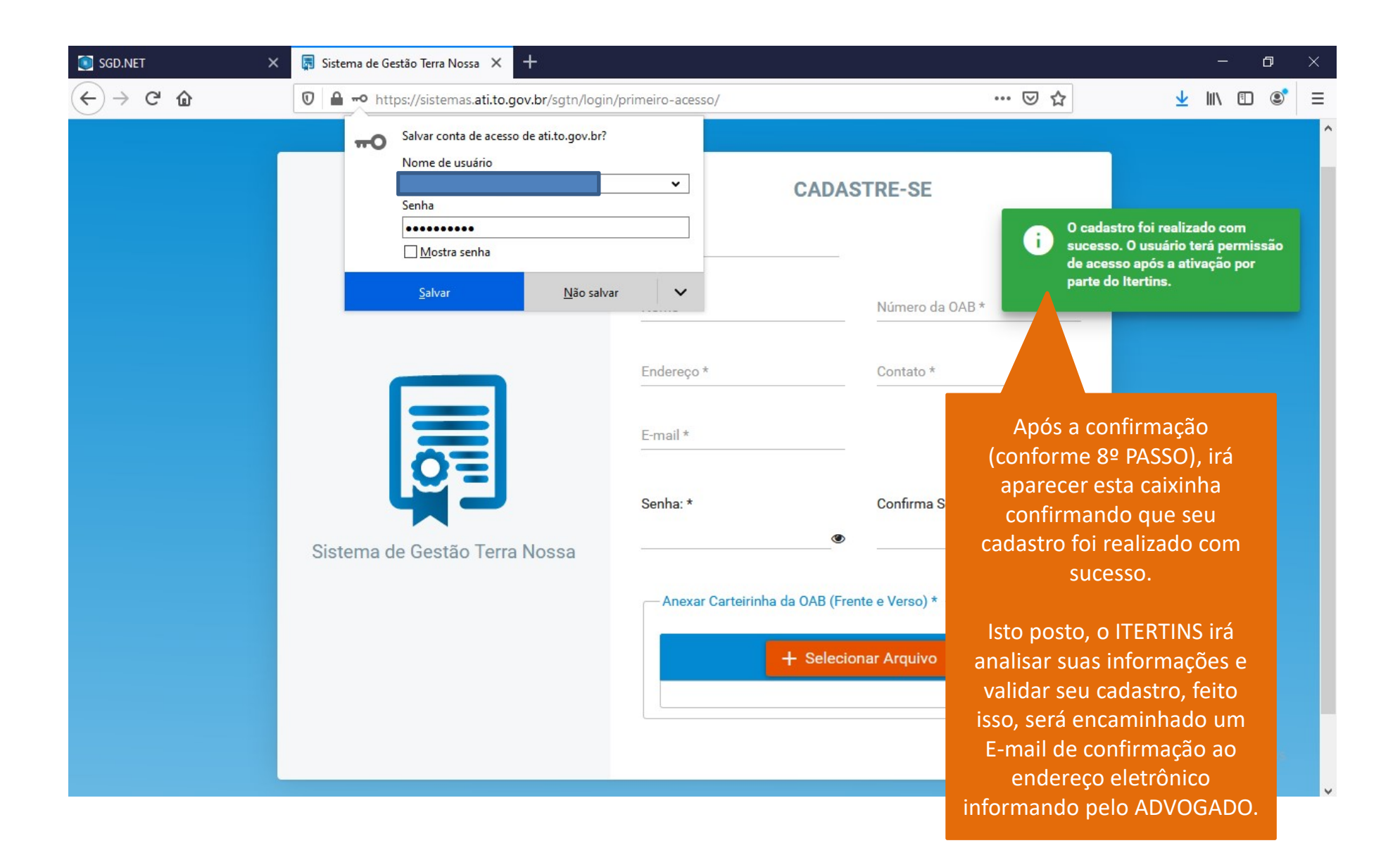

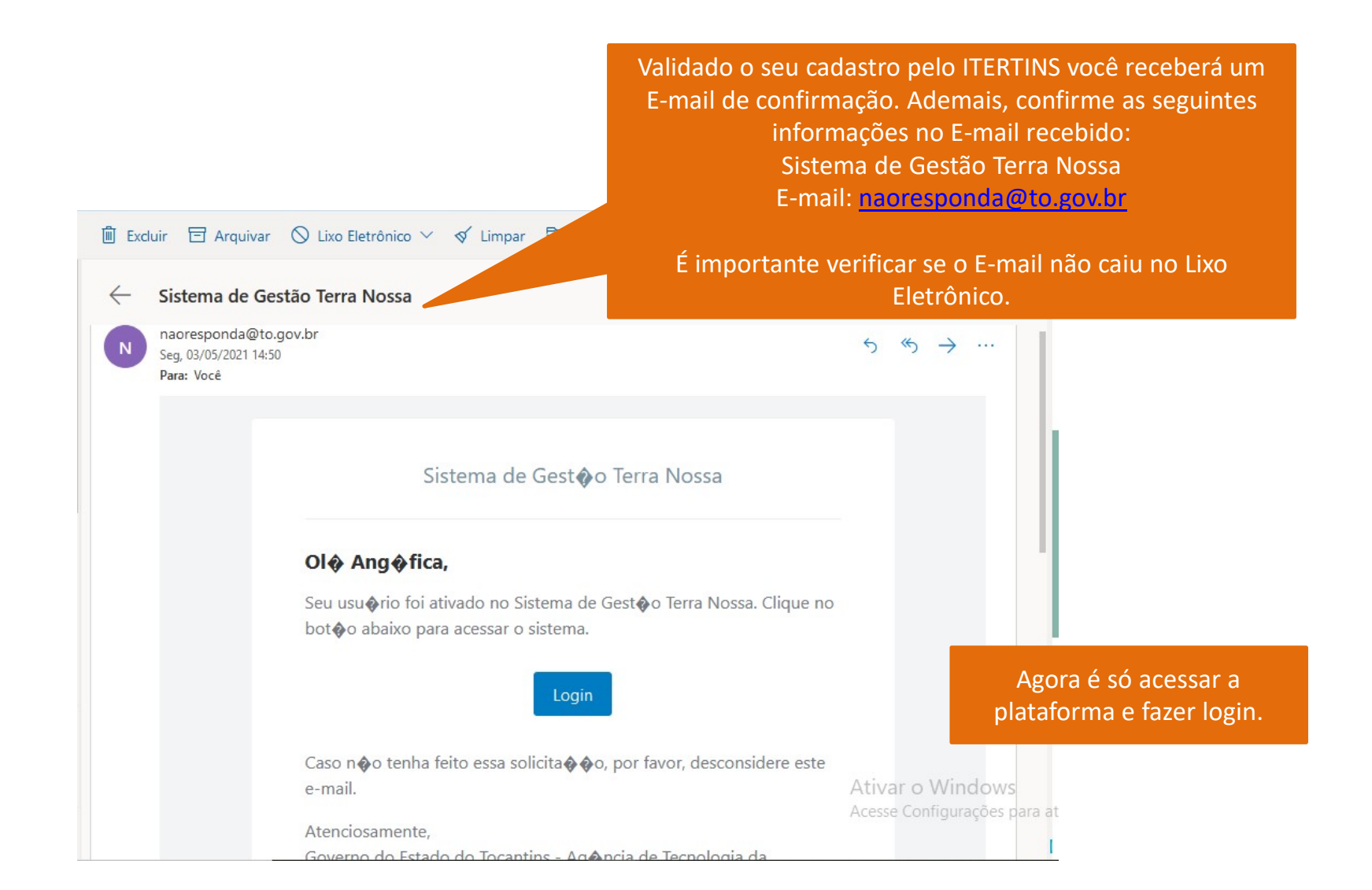

# PASSO A PASSO PARA **ACESSO NA PLATAFORMA E PROTOCOLO** DO PEDIDO DE CONVALIDAÇÃO DOS REGISTROS PRECÁRIOS/PAROQUIAIS

|                                                                                                   | SGD.NET X                                                                                                    | 📮 Login - Sistema de Gestão Terra 🗙                                           | +                               |                                                             |                                  | _      | ٥     | $\times$ |
|---------------------------------------------------------------------------------------------------|----------------------------------------------------------------------------------------------------|-------------------------------------------------------------------------------|---------------------------------|-------------------------------------------------------------|----------------------------------|--------|-------|----------|
|                                                                                                   | (←) → C <sup>a</sup> <sup>(1)</sup>                                                                                                    | 🛛 🔒 🗝 https://sistemas.ati.to.g                                               | ov.br/sgtn/login                | … ☑ ☆                                                       | $\mathbf{\overline{\mathbf{A}}}$ | 111\ 0 | D (8) | ≡        |
| LEG<br>• Le<br>ago<br>Diái<br>Toca<br>• Le<br>dez<br>no l<br>Toca<br>• De<br>feve<br>Diái<br>5.78 | ISLAÇÕES PERTINENT<br>i Estadual nº 3.525, d<br>sto de 2019, publicad<br>rio Oficial do Estado d<br>antins nº 5.415;<br>i Estadual nº 3.730, d<br>embro de 2020, publi<br>Diário Oficial do Estado<br>antins nº 5.749;<br>ecreto nº 6.216, de 15<br>ereiro de 2021, public<br>rio Oficial do Estado r<br>38. | ES:<br>e 08 de<br>o no<br>lo<br>e 16 de<br>cado<br>lo do<br>de<br>ado no<br>p | CPF                             | ora é só preencher com os seus<br>dados e clicar em entrar. |                                  |        |       |          |
|                                                                                                   |                                                                                                    |                                                                               | Cadastro<br>Esqueci minha senha | Ativar o Windows<br>Access configurações ana                |                                  |        |       |          |

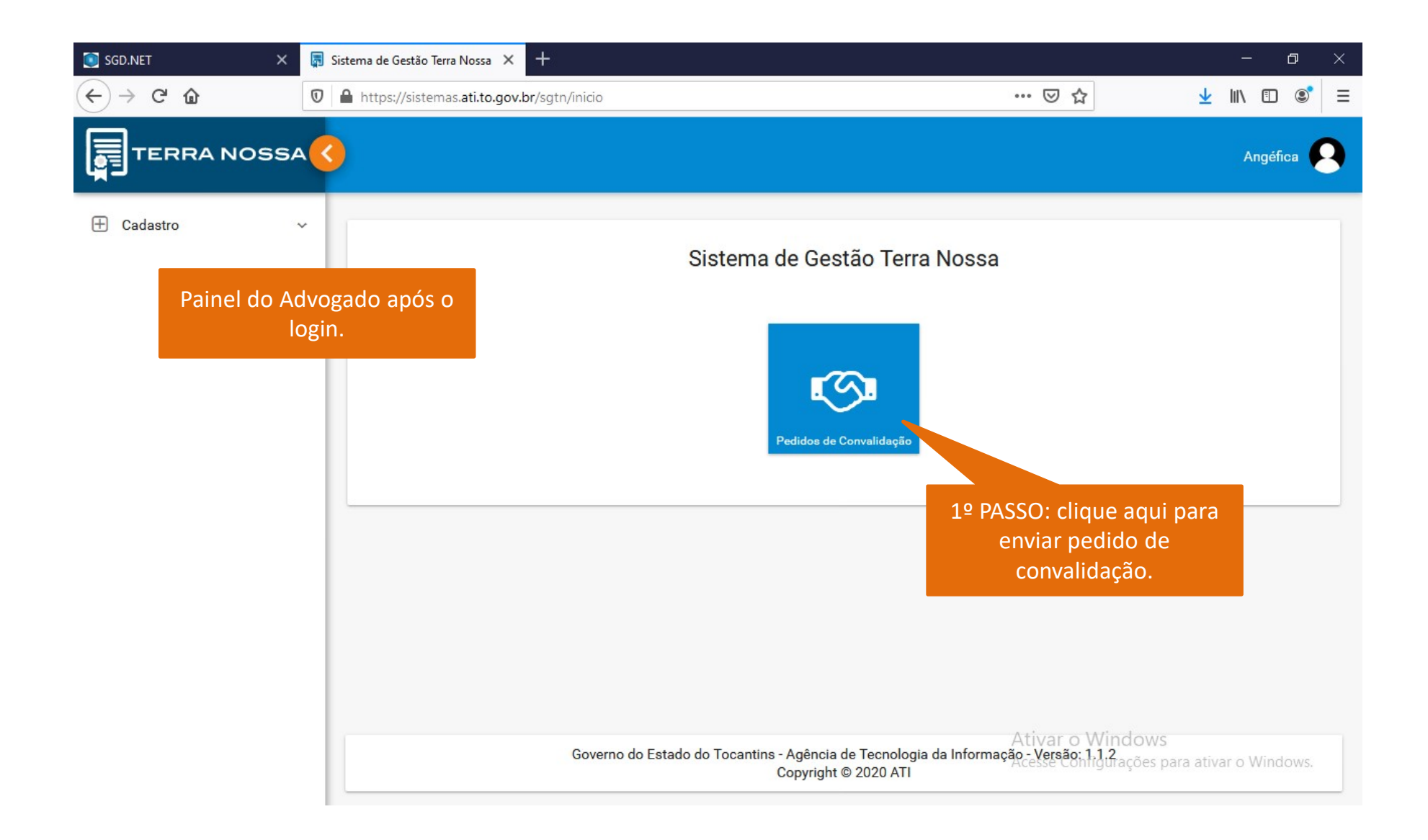

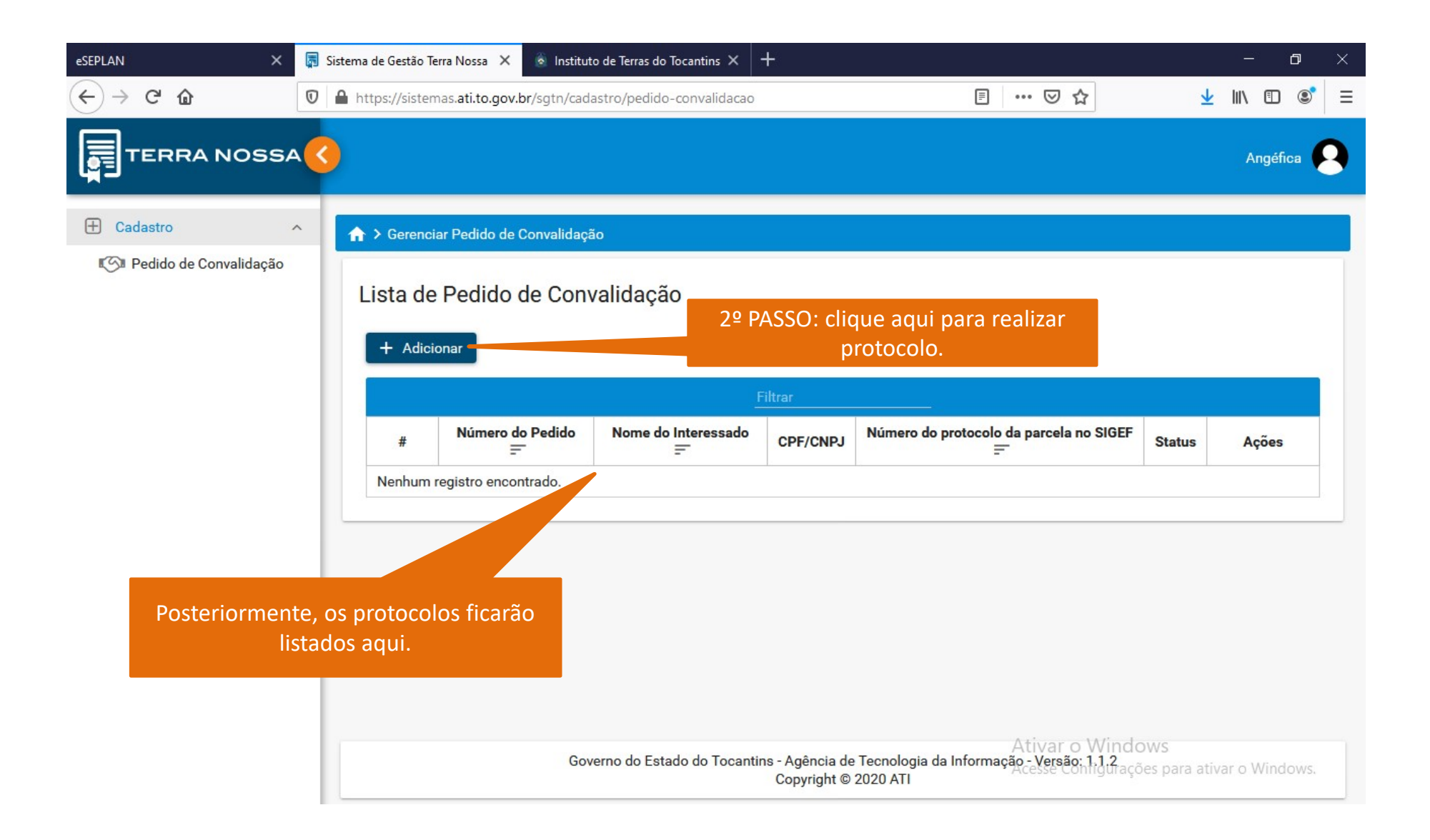

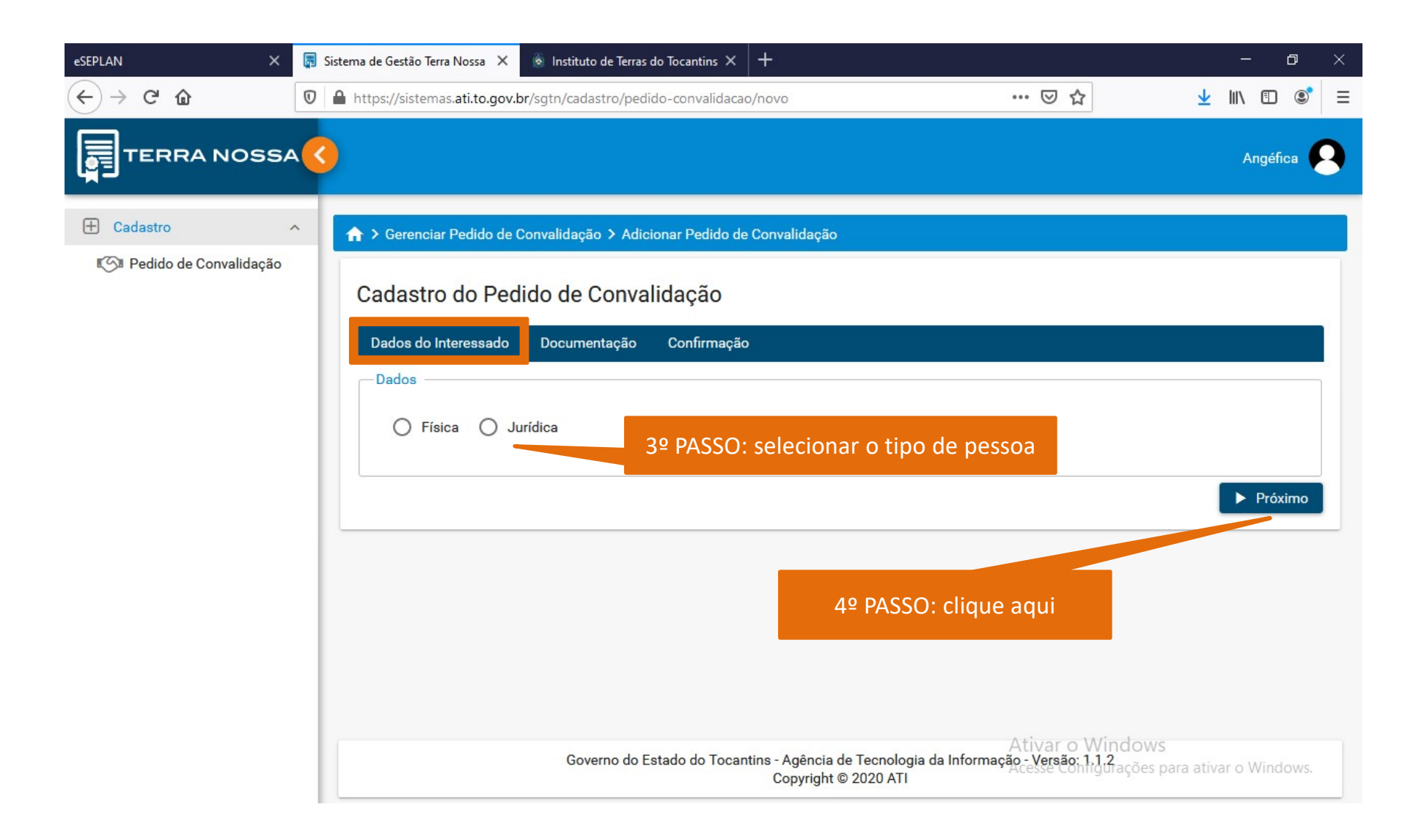

# PESSOA FÍSICA

| eSEPLAN >                                             | 🛛 📮 Sistema de Gestão Terra Nossa 🗙 💿 Instituto de Terras do Tocantins 🗙 -                                                                                                    | +                                                      | - 0 ×                                                                                                    |
|-------------------------------------------------------|----------------------------------------------------------------------------------------------------|--------------------------------------------------------|----------------------------------------------------------------------------------------------------|
| $\leftrightarrow$ > C $\textcircled{a}$               | 🛛 🔒 https://sistemas.ati.to.gov.br/sgtn/cadastro/pedido-convalidacao/r                                                                                                    | οονο                                                   |                                                                                                    |
|                                                       | 5A <mark>(</mark> )                                                                                                    |                                                        | Angéfica <table-cell></table-cell>                                                                                                    |
| 🕀 Cadastro                                            | ^ Adicionar Pedido de Convalidação ➤ Adicionar Pedido de Convalidação ➤ Adicionar Pedido de Convalidação ➤ Adicionar Pedido de Convalidação ➤ Adicionar Pedido de Convalidação ➤ Adicionar Pedido de Convalidação ➤ Adicionar Pedido de Convalidação ➤ Adicionar Pedido de Convalidação ➤ Adicionar Pedido de Convalidação ➤ Adicionar Pedido de Convalidação ➤ Adicionar Pedido de Convalidação ➤ Adicionar Pedido de Convalidação ➤ Adicionar Pedido de Convalidação ➤ Adicionar Pedido de Convalidação → Adicionar Pedido de Convalidação → Adicionar Pedido Adicionar Pedido Adicionar Pedido Adicionar Pedido Adicionar Pedido Adicionar Pedido Adicinar Pedi | onvalidação                                            |                                                                                                    |
| ලීම Pedido de Convalidaçã                             | <ul> <li>Cadastro do Pedido de Convalidação</li> <li>Dados do Interessado Documentação Confirmação</li> <li>Dados</li> <li>Física O Jurídica</li> </ul>                                                                                                    | Procuração Pública: 🗌                                  | Aqui, o Advogado deverá<br>informar o número de<br>protocolo gerado pelo<br>Sistema SIGEF (Passo a<br>passo voltado para o<br>técnico disponível também |
| 5º PASSO: adicior<br>aqui os dados do<br>INTERESSADO. | CPF do Interessado *<br>Nome do Interessado *<br>Órgão Expedidor *<br>Estado Civil: *<br>Selecione ~                                                                                                    | RG *<br>Número do protocolo da parcela no SI           | no site do ITERTINS).                                                                                                    |
|                                                       | Governo do Estado do Tocantins                                                                                                    | 6º PASSO: preenchi<br>todos de preenchime<br>clique ac | do os campos,<br>nto obrigatório,<br>qui.                                                                                                    |

# PESSOA JURÍDICA

| eSEPLAN X                                              | 🗟 Sistema de Gestão Terra Nossa 🗙 🛞 Instituto de Terras do Tocantins 🗙 🕂                                                                                    | – o ×                                                                                                    |
|--------------------------------------------------------|----------------------------------------------------------------------------------------------------|----------------------------------------------------------------------------------------------------|
| $\leftarrow$ $\rightarrow$ C $\textcircled{a}$         | 🛛 🔒 https://sistemas.ati.to.gov.br/sgtn/cadastro/pedido-convalidacao/novo 🚥                                                                                 | ▽☆ ⊻ II\ ⊡ © ≡                                                                                                    |
|                                                        | 4                                                                                                    | Angéfica <table-cell></table-cell>                                                                                                    |
| 🛨 Cadastro                                             | Adicionar Pedido de Convalidação > Adicionar Pedido de Convalidação                                                                                         |                                                                                                    |
| া্ৰ্যে Pedido de Convalidação                          | Cadastro do Pedido de Convalidação<br>Dados do Interessado Documentação Confirmação                                                                         | Aqui, o Advogado deverá<br>informar o número de<br>protocolo gerado pelo<br>Sistema SIGEF (Passo a                                             |
| 5º PASSO: adicione<br>aqui os dados do<br>INTERESSADO. | Dados<br>O Física                                                                                                    | passo voltado para o<br>técnico disponível também<br>no site do ITERTINS).                                                                     |
|                                                        | CNPJ do Interessado *         Nome do Interessado *         Nome do Interessado *                                                                           | F *                                                                                                    |
|                                                        | 6º PASSO: preenchid<br>todos de preenchimen<br>clique aqu<br>Governo do Estado do Tocantins - Agência de Tecnologia da Informação -<br>Copyright © 2020 ATI | Próximo o os campos, to obrigatório, ui. Var o Windows Versão: 1.1.2 sse confligurações para ativar o Windows. serunda-feira 3 de maio de 2021 |

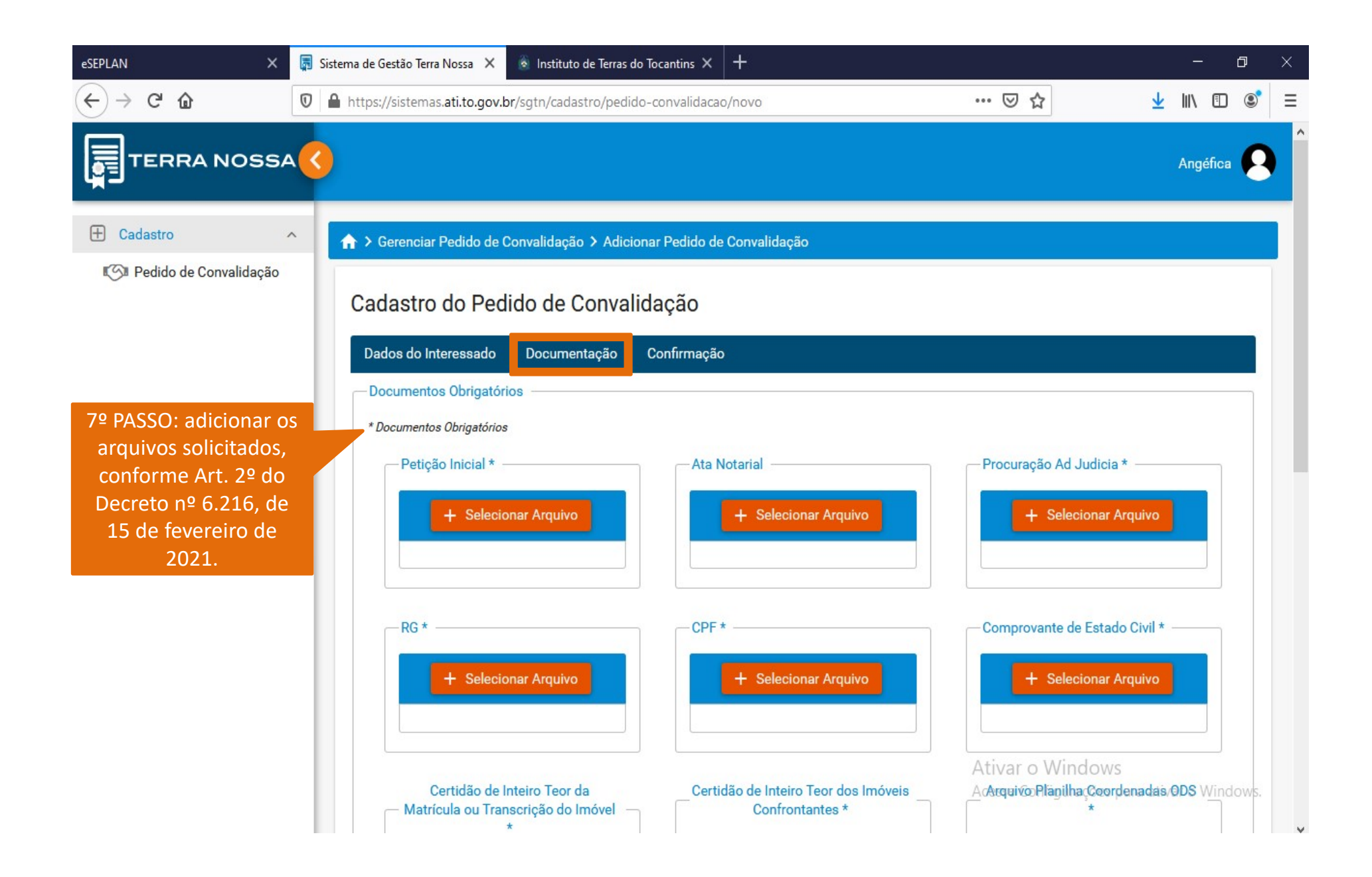

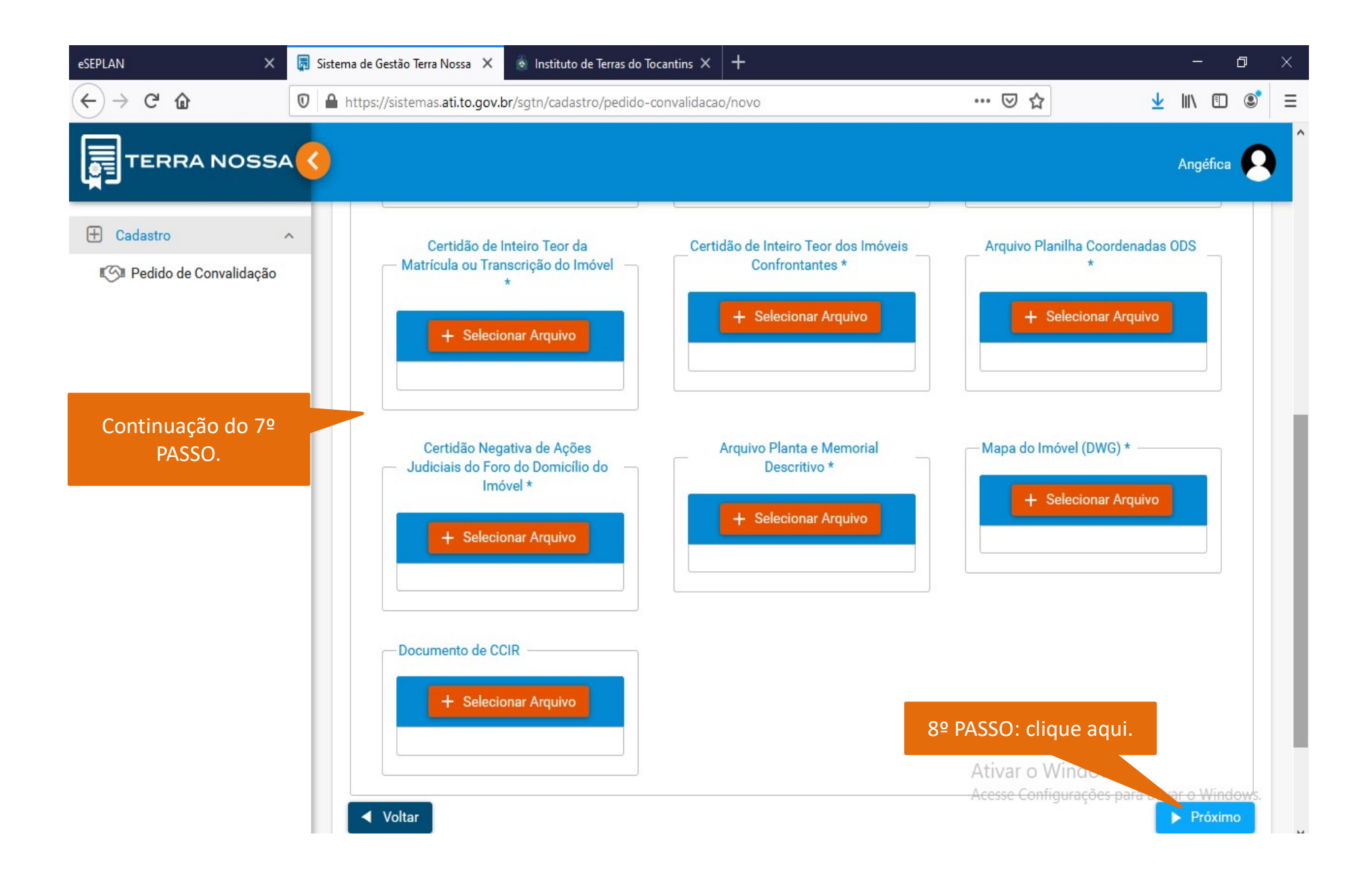

| 💽 SGD.NET X            | 👼 Sistema de Gestão Terra Nossa 🗙 🕂                                                                                                    |                                                                                                    | – ø ×        |  |  |
|------------------------|----------------------------------------------------------------------------------------------------|----------------------------------------------------------------------------------------------------|--------------|--|--|
| ← → ♂ ଢ                | 🛛 🔒 https://sistemas.ati.to.gov.br/sgtn/cadastro/pedido-convalidacao/novo                                                                                                    | ⊡ ☆                                                                                                    | ± III\ 🗊 🔹 ≡ |  |  |
|                        | 3                                                                                                    |                                                                                                    | Angéfica     |  |  |
| E Cadastro             | ★ > Gerenciar Pedido de Convalidação > Adicionar Pedido de Conva                                                                                                    | lidação                                                                                                    |              |  |  |
| Pedido de Convalidação | Cadastro do Pedido de Convalidação         Dados do Interessado       Confirmação         Dados do Interessado       CPF:         Nome do Interessado:       RG         Angéfica Isabella R Gomes       56.         Órgão Expedidor:       Nú         SSPTO       97.         Estado Civil:       Solteiro | 9º PASSO: confirmar as<br>informações e arquivos<br>anexados.<br>₩4448989<br>mero do protocolo da parcela no SIGEF:<br>₽56568978958978 |              |  |  |
|                        | Documentos Anexados                                                                                                    |                                                                                                    |              |  |  |
|                        | Anexo                                                                                                    | Arquivo                                                                                                    | Baixar       |  |  |
|                        | Petição Inicial                                                                                                    | WhatsApp Image 2021-05-03 at 02135138(1), ipeg dows                                                                                    | •            |  |  |
|                        | Ata Notarial                                                                                                    | WhatsApp Image 2021-05-03 at 09.35.38(1).jpeg                                                                                          |              |  |  |

| SGD.NET X    | 🗊 Sistema                                  | de Gestão Terra Nossa 🗙 🕂                                              |                                               |        |          | ٥      | $\times$ |
|--------------|--------------------------------------------|------------------------------------------------------------------------|-----------------------------------------------|--------|----------|--------|----------|
| ← → C' ŵ     | ) -> C 1 1 1 1 1 1 1 1 1 1 1 1 1 1 1 1 1 1 |                                                                        | $\mathbf{\overline{\tau}}$                    | III\ 🗊 | ۲        | ≡      |          |
|              | 4                                          |                                                                        |                                               | ļ      | Angéfica | 8      |          |
| 🕀 Cadastro   | ^                                          | CPF                                                                    | WhatsApp Image 2021-05-03 at 09.35.38(1).jpeg |        | 9        |        |          |
| Convalidação |                                            | Comprovante Estado Civil                                               | WhatsApp Image 2021-05-03 at 09.35.38(1).jpeg |        | •        |        |          |
|              |                                            | Certidão de Inteiro Teor da Matrícula ou Transcrição do Imóvel         | WhatsApp Image 2021-05-03 at 09.35.38(1).jpeg |        | 9        |        |          |
|              |                                            | Certidão de Inteiro Teor dos Imóveis Confrontantes                     | WhatsApp Image 2021-05-03 at 09.35.38(1).jpeg |        | 9        |        |          |
|              |                                            | Arquivo Planilha Coordenada                                            | Arquivo Planilha Coordenada.xlsx              |        | 9        |        |          |
|              |                                            | Certidão Negativa de Ações Judiciais do Foro do Domicílio do<br>Imóvel | certidao_268619_219796.pdf                    |        | 9        |        |          |
|              |                                            | Arquivo Planta e Memorial Descritivo                                   | certidao_268619_219796.pdf                    |        | 9        |        |          |
|              |                                            | Mapa do Imóvel (DWG)                                                   | Lote 04.dwg                                   |        | 9        |        |          |
|              |                                            | Documento de CCIR                                                      | certidao_268619_219796.pdf                    |        | •        |        |          |
|              |                                            | <ul> <li>✓ Voltar</li> </ul>                                           | PASSO: clique aqui.                           | ativar | Salva    |        |          |
|              |                                            |                                                                        | Acesse comigurações para                      | auvai  | O WINC   | 0.4421 |          |

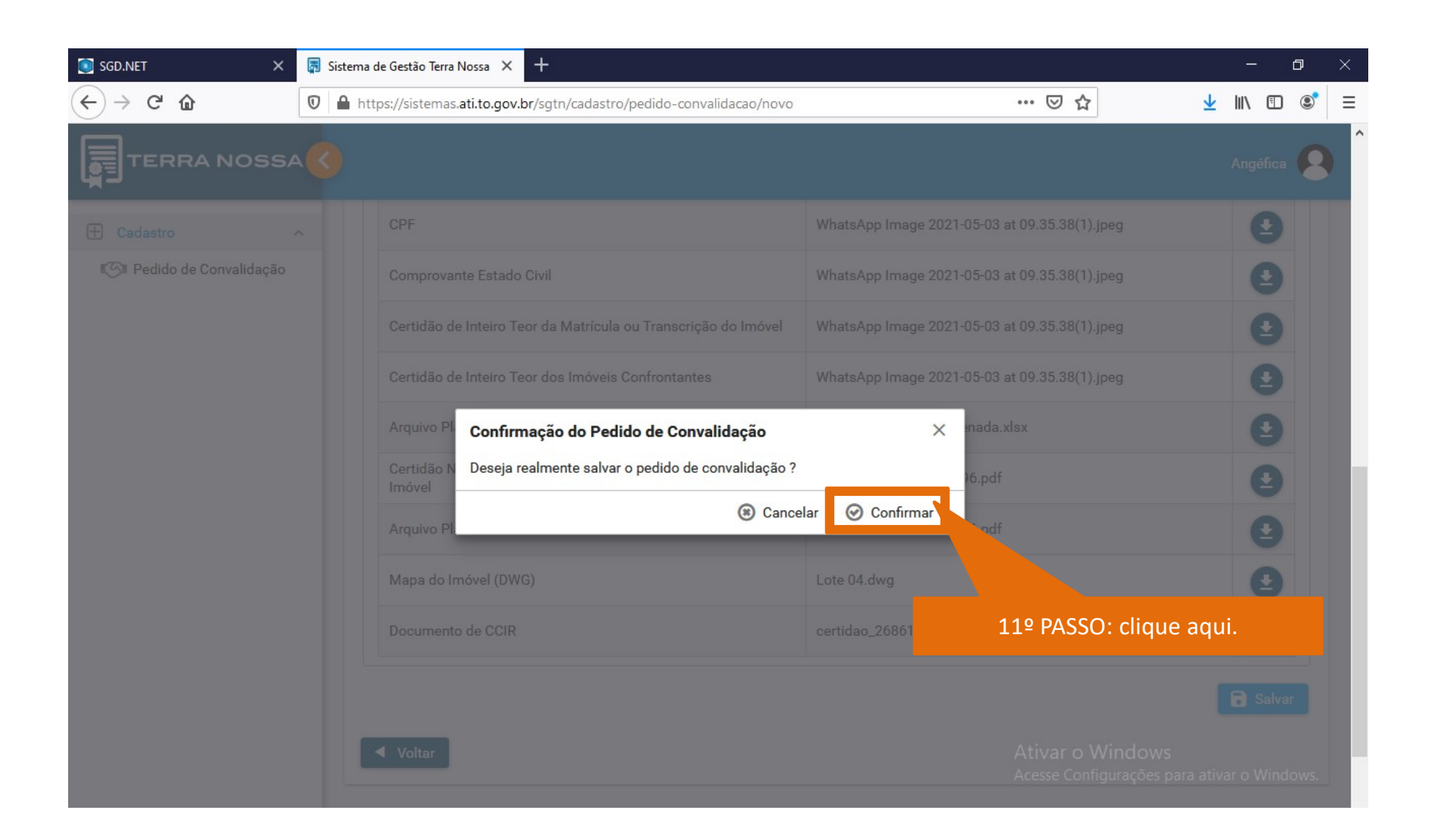

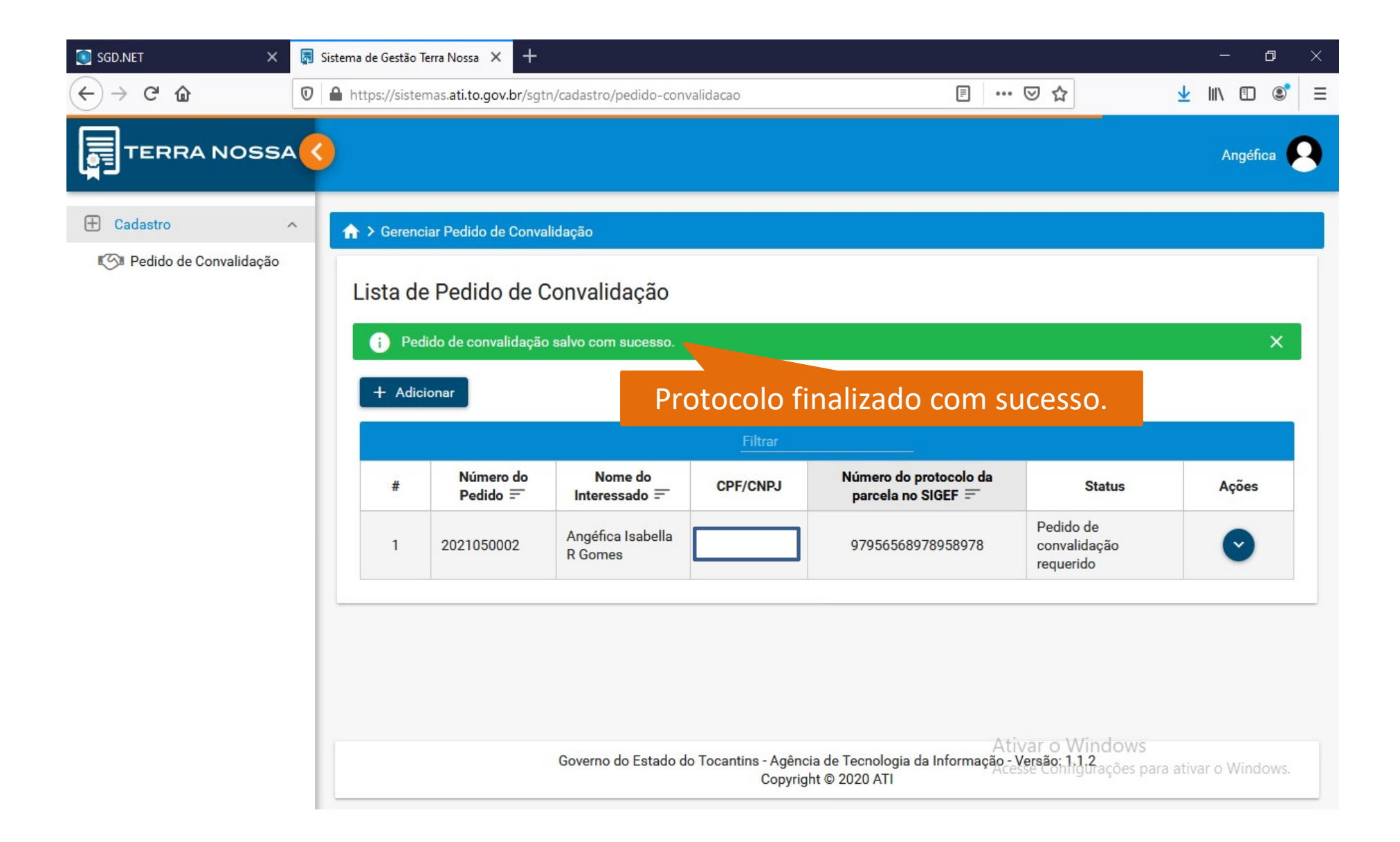